Office of Student Accounts Green Hall 119 stuaccts@tcnj.edu

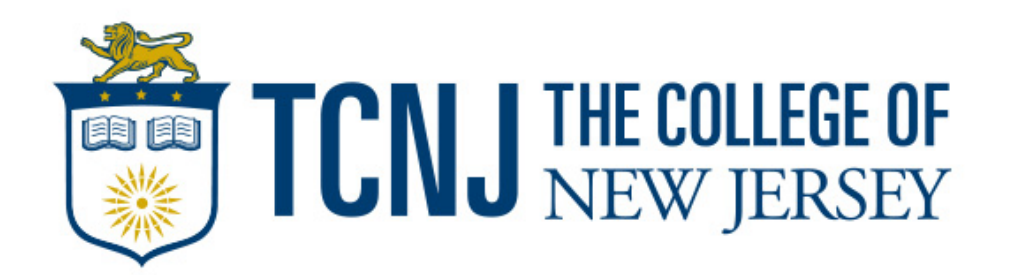

An Authorized User, also referred to as an Aux User, is an individual who has been granted permission to view and discuss a students billing, financial aid, and/or education records. TCNJ students are eligible to grant this access to up to three individuals with whom they wish to share their account details.

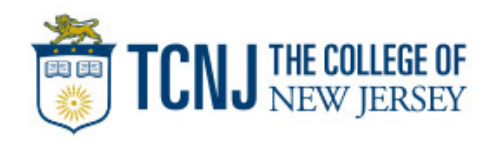

**Step 1**: Visit the TCNJ Today homepage at https://today.tcnj.edu/ and click on the PAWS icon located in the top menu bar

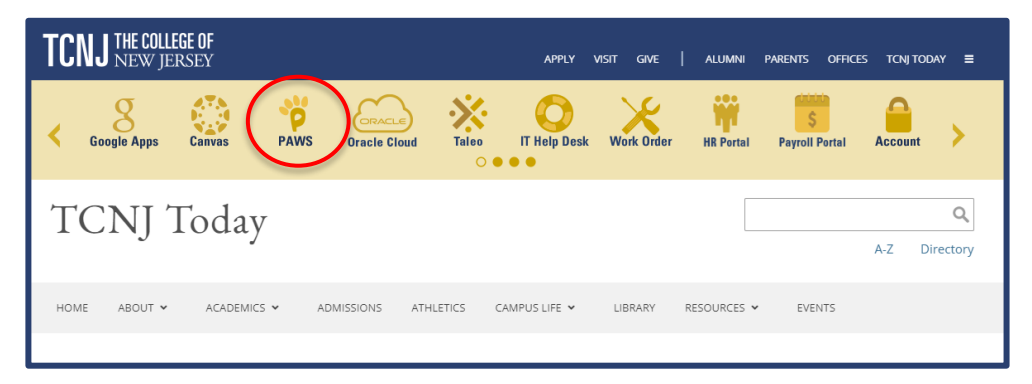

Step 2: Login to PAWS with your single sign in Username and Password

| TCNJ THE COLLEGE OF<br>New JERSEY |                |
|-----------------------------------|----------------|
| Single Sign-On                    |                |
| pasterk1@tcnj.edu <u>edit</u>     |                |
| Password                          |                |
|                                   |                |
| Log in                            |                |
|                                   |                |
|                                   | Secured by Duo |

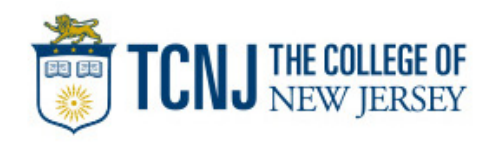

**Step 3**: One logged into PAWS, click on the Profile tile

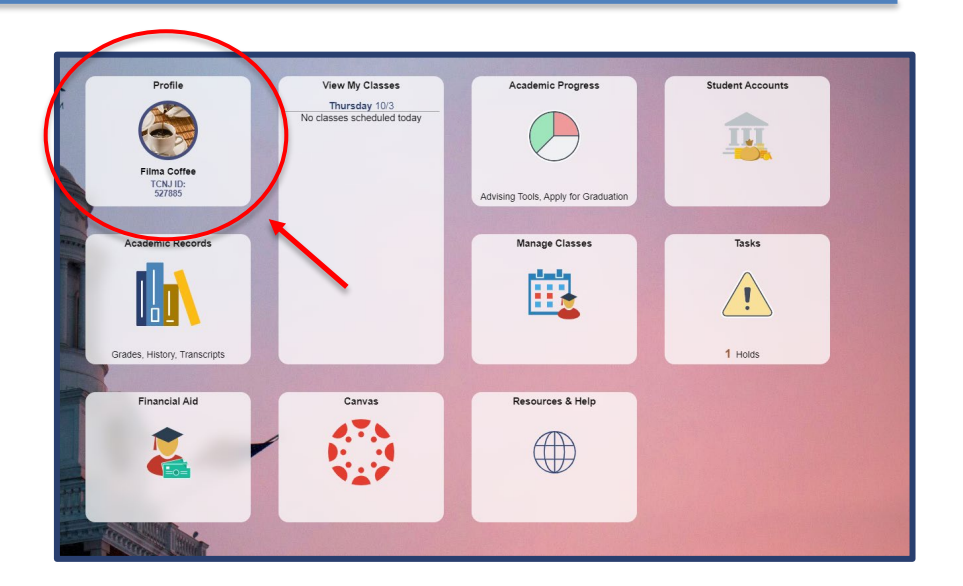

# **Step 4**: On the side menu bar, click the "Auxiliary Access" option

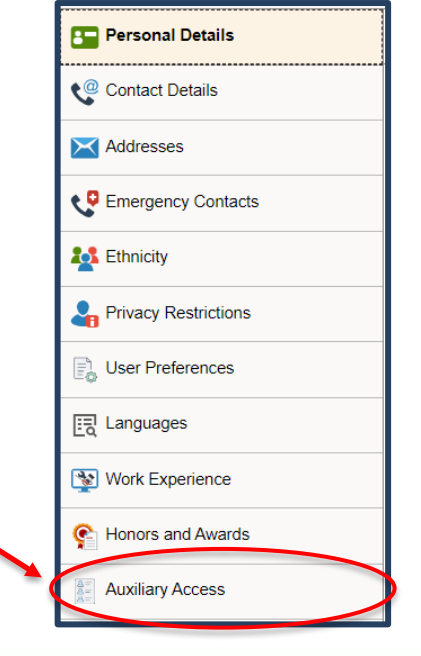

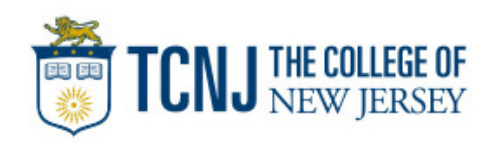

### Step 5: Read the TCNJ Terms and Conditions and select "OK"

#### TCNJ Auxiliary Terms and Conditions

Coffeecup,Filma

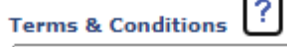

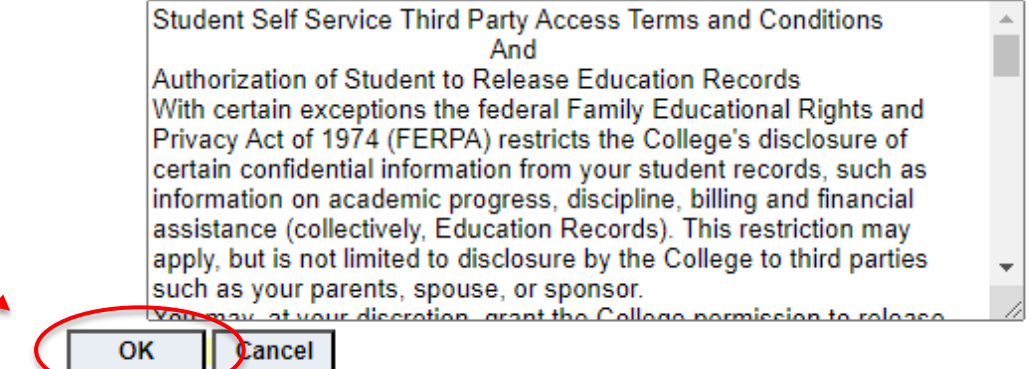

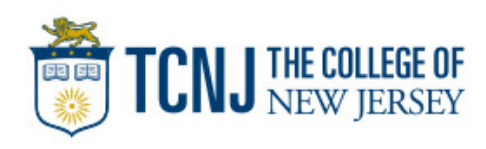

οκ

Cancel

**Step 6**: To add a new authorized user select "Add"

**Step 7**: Enter in the appropriate information (aux user's name, relation, password, PIN\*)

- Select the access you would like the Aux User to have.

- Enter the Aux User's email address for setup confirmation.

- Click "OK"

\*this PIN will be used for phone or in-person verification of the Aux User, should they inquire about your information.

| Coffe                                |                                                                                                    |                                                                                                    |                                                                                       |                                       |               |                |        |
|--------------------------------------|----------------------------------------------------------------------------------------------------|----------------------------------------------------------------------------------------------------|---------------------------------------------------------------------------------------|---------------------------------------|---------------|----------------|--------|
| To a<br>To e<br>To re                | ld a user, o<br>lit a user's<br>move a us                                                            | lick the "Add"<br>information (ch<br>er, check the b                                                              | button. 3 Allowed.<br>hange password), click the "E<br>box next to the Aux Users to b | dit" button.<br>e removed, then clic  | k the "Remove | e Selected" bi | utton. |
| Au                                   | kiliary                                                                                              | Jsers                                                                                                    |                                                                                       |                                       |               |                |        |
| Sel                                  | User II                                                                                              | )                                                                                                    | Relation                                                                              | Stat                                  | tus           | Edit           | Help   |
|                                      |                                                                                                    |                                                                                                    |                                                                                       |                                       |               | Edit           | ?      |
|                                      |                                                                                                    |                                                                                                    |                                                                                       |                                       |               |                |        |
| Au<br>Aux Use                        | I<br>x User I<br>er's Nam<br>Relatio                                                                 | D 527885<br>D COFFEEC                                                                                             | Filma Coffee                                                                          | cup<br>·                              |               |                |        |
| Au<br>Aux Use<br>Cr<br>Pa            | I<br>x User I<br>er's Nam<br>Relatio<br>eate Au<br>issword                                           | D 527885<br>D COFFEEC<br>n<br>x                                                                                   | Filma Coffee                                                                          | cup<br>V?                             | ?             |                |        |
| Au<br>Aux Use<br>Cr<br>Pa<br>Confirm | I<br>x User I<br>er's Nam<br>Relatio<br>eate Au<br>issword<br>Password                               | D 527885<br>D COFFEEC                                                                                             | Filma Coffee                                                                          | cup<br>· ?                            | ?             |                |        |
| Au<br>Aux Use<br>Cr<br>Pa<br>Confirm | I<br>x User I<br>er's Nam<br>Relatio<br>eate Au<br>issword<br>Passwor<br>PI                          | D 527885<br>D COFFEEC                                                                                             | Filma Coffee                                                                          | cup<br>• ?                            | ?             |                |        |
| Au<br>Aux Use<br>Cr<br>Pa<br>Confirm | I<br>x User I<br>er's Nam<br>Relatio<br>eate Au<br>issword<br>Password<br>Password<br>PI<br>dd/Rem   | D 527885<br>D COFFEEC<br>n<br>x<br>d<br>d<br>                                                                     | Filma Coffee                                                                          | cup<br>• ?                            | ?             |                |        |
| Au<br>Aux Use<br>Cr<br>Pa<br>Confirm | I<br>x User I<br>er's Nam<br>Relatio<br>eate Au<br>ussword<br>Password<br>P1<br>dd/Rem<br>?          | D 527885<br>D COFFEEC<br>n<br>x<br>v<br>d<br>v<br>v<br>v<br>v<br>v<br>v<br>v<br>v<br>v<br>v<br>v<br>v<br>w<br>and | Filma Coffee                                                                          | cup<br>?                              | ?             |                |        |
| Au<br>Aux Use<br>Cr<br>Pa<br>Confirm | I<br>x User I<br>er's Nam<br>Relatio<br>eate Au<br>issword<br>Passwor<br>PI<br>dd/Rem<br>?<br>?      | D 527885<br>D COFFEEC<br>In<br>X<br>X<br>In<br>View and<br>To view F                                              | Filma Coffee                                                                          | cup<br>?                              | ?             |                |        |
| Au<br>Aux Use<br>Cr<br>Pa<br>Confirm | I<br>x User I<br>er's Nam<br>Relatio<br>eate Au<br>ssword<br>Password<br>PI<br>dd/Rem<br>?<br>?<br>? | D 527885<br>D COFFEEC<br>n<br>X<br>X<br>N<br>N<br>View and<br>To view F<br>View the                               | Filma Coffee                                                                          | cup<br>?<br>records.<br>nding documer | ?             |                |        |

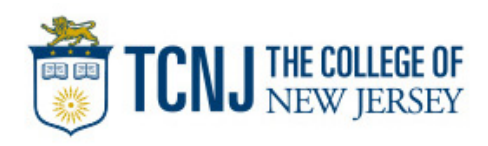

### **Access Descriptions:**

- "View and Disclose Education Records": the authorized user can view grades, class enrollment, and other educational records for the student.
- "To View Financial Aid Award": the authorized user can view any financial aid awards for the student.
- "View the To Do List of Outstanding Documents": the authorized user can view the to do list located in the student center under the Task tile, and any additional documents that need to be completed by the student.
- "View the Student Bill and Account Activity": the authorized user can view all financial transactions.

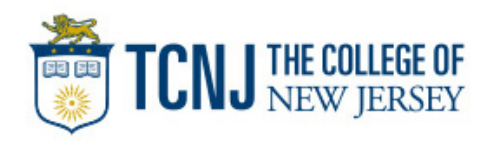

### On this page you may also:

- Remove an authorized user by selecting their check box and clicking "remove selected"
- Edit an existing authorized user's profile or access by clicking "Edit"

After any changes are made, click "Save" to ensure the changes are applied to your account.

For any additional help on this page, click the question mark buttons next to each command.

| To a         | dd a use             | er, click the "Add" butto                       | n. 3 Allowed.                                                                    |                   |                    |      |
|--------------|----------------------|-------------------------------------------------|----------------------------------------------------------------------------------|-------------------|--------------------|------|
| To e<br>To r | dit a use<br>emove a | a's information (chang<br>user, check the box n | e password), click the "Edit" button.<br>ext to the Aux Users to be removed, the | n click the "Remo | ve Selected" butto | in.  |
| Au           | xiliar               | y Users                                         |                                                                                  |                   |                    |      |
| Sel          | Use                  | r ID                                            | Relation                                                                         | Status            | Edit               | Help |
|              |                      |                                                 |                                                                                  |                   | Edit               | ?    |
|              | Add                  | 2 Dom                                           | ave Colected                                                                     |                   |                    |      |
|              | Huu                  | Rein                                            | bve Selected :                                                                   |                   |                    |      |
|              |                      |                                                 |                                                                                  |                   |                    |      |
| Save         |                      |                                                 |                                                                                  |                   |                    |      |
|              |                      |                                                 |                                                                                  |                   |                    |      |
|              |                      |                                                 |                                                                                  |                   |                    |      |

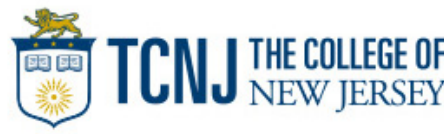

### Note:

The USER ID is automatically generated and assigned, this is what the auxiliary user will use to sign into PAWS.

After setup is complete, your aux user can log into PAWS through the link sent to them in the confirmation email. The credentials provided in the email is what they will use to log into PAWS. If they forget their USER ID or password, they will need to contact the student to have it confirmed or reset.

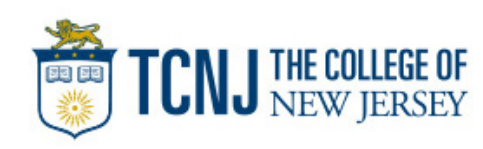